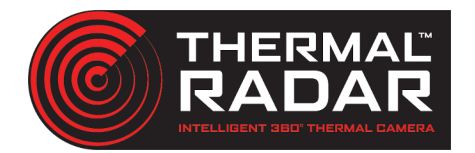

# **ExacqVision Integration Guide**

### Adding the TIR RTSP Stream to ExacqVision

Add the Thermal Radar RTSP stream to the ExacqVision server by clicking the Gear Icon Upper Left hand side.

located in the

| Click 'Add IP Camera' 🛛 🖨 🐏 Add IP Cam                      | neras                 |                                                            |
|-------------------------------------------------------------|-----------------------|------------------------------------------------------------|
| Click 'New'                                                 |                       |                                                            |
| Enter in Device information                                 | IP Camera Information |                                                            |
| Click <b>'Apply'</b>                                        | Device Type:          | RTSP ~                                                     |
| NOTE: RTSP Stream may take up to                            | Hostname/IP Address:  | rtsp://192.168.1.220/tirstream                             |
| 15min to connect                                            | Port:                 | Protocol:                                                  |
|                                                             | Username:             | admin                                                      |
| <u>Thermal Radar RTSP URI:</u>                              | Password:             | •••••                                                      |
| rtsp:// <i><ipaddress< i="">&gt;/tirstream</ipaddress<></i> | Password Confirm:     | •••••                                                      |
| *Note: Username or password is not<br>used                  | Status:               | Not connected. Show Details           Apply         Cancel |

## Adding PTZ into ExacqVision

Add PTZ to desired ExacqVision Server by following the same steps for adding in a TIR RTSP Stream

*In order for ExacqVision to receive the alerts sent from the Thermal Radar an Axis A9188 Input/Output (I/O) module will be required.* 

### **Adding Alerts into ExacqVision**

Using an Axis A9188 I/O module, wire the Output relays to the digital inputs on the I/O module. See the below diagram.

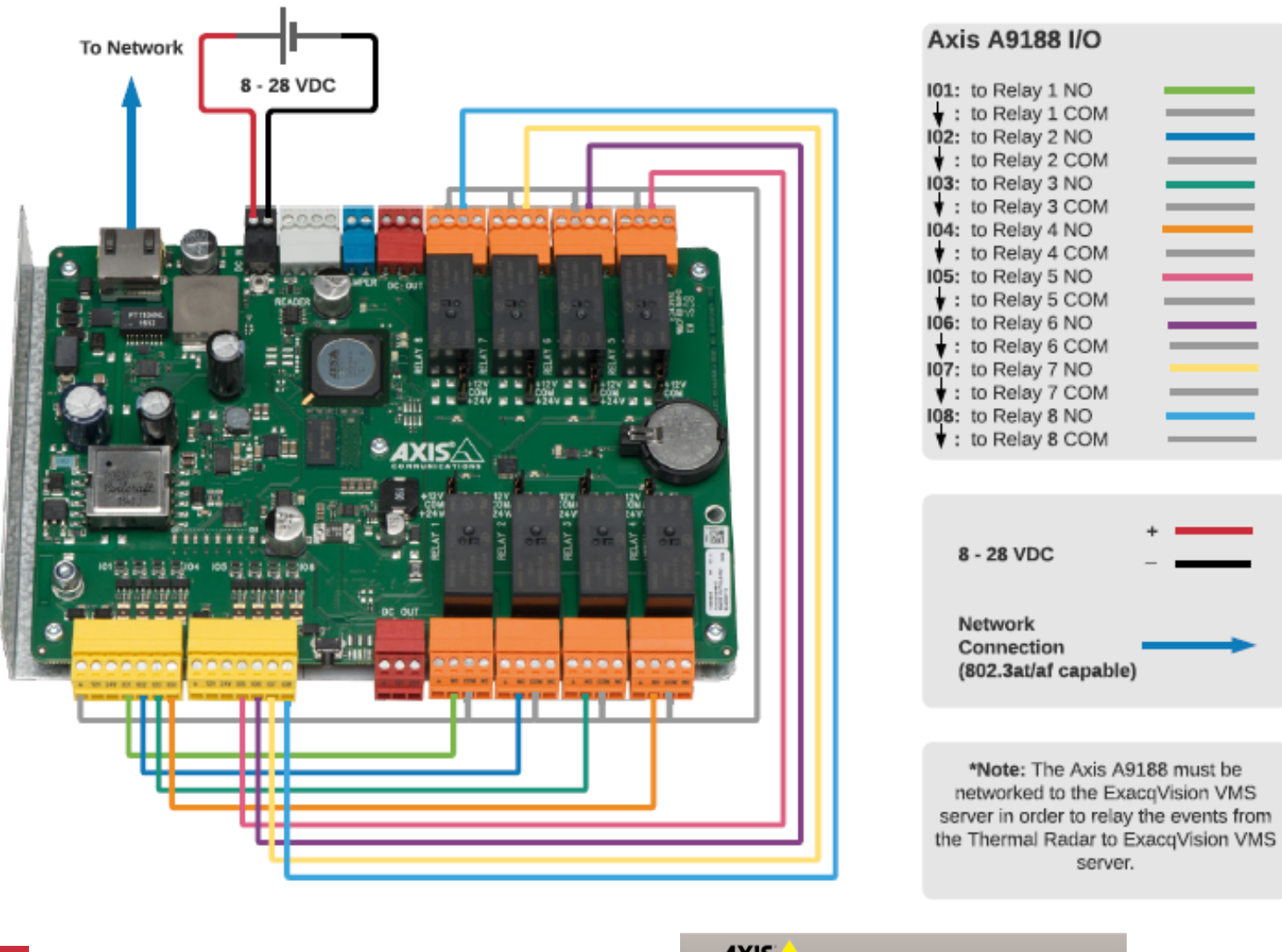

Navigate to the web interface of the Axis A9188 I/O module and select '**Preferences**' and '**Additional device configuration**'.

2

|           | N 5        |           |             |  |
|-----------|------------|-----------|-------------|--|
| Dashboard | Schedules  | Event log | Preferences |  |
| Preferen  | ces        |           |             |  |
| 🕨 Addi    | tional dev | ice conf  | iguration   |  |
|           |            |           |             |  |

|                                             | AXISA AXI                                                                                                    | S A9188          | /-VE N  | etwork I/O R                     | elay Mod | ule         | Overvi    |  |  |  |
|---------------------------------------------|----------------------------------------------------------------------------------------------------|------------------|---------|----------------------------------|----------|-------------|-----------|--|--|--|
| Select ' <b>Events</b> ' and ' <b>Add</b> ' | ▶ Basic Setup                                                                                                    | Actio            | n Rules | 5                                |          |             |           |  |  |  |
| Sciect Events and Add                       |                                                                                                    | Action Rule List |         |                                  |          |             |           |  |  |  |
| elect ' <b>Events</b> ' and ' <b>Add</b> '  | Applications                                                                                                    | Name             |         | Trigger                          | Schedule | Action      | Recipient |  |  |  |
|                                             | <ul> <li>Events         Action Rules         Recipients         Recurrences</li> <li>System Options         About</li> </ul> | Vew New          | Rule    | Input Signal - Virtual<br>Inputs | Always   | Output Port |           |  |  |  |
|                                             |                                                                                                    | Add              | Cop     | y Modify                         | Remove   |             |           |  |  |  |

A Not secure | 192.168.1.63/operator/action\_rule\_setup.shtml?doAction=modify&ruleId...

×

A

#### Assign a 'Name' to the new input. Action Rule Setup 3

Set the 'Conditions' to trigger on ar 'Input Signal' from a 'Virtual Input' and assign Virtual Input '1' to the rule.

Apply a schedule if desired.

Under 'Actions', assign an 'Output **Port'** to be triggered and assign 'Relay 1' to the rule.

Set the rule to be 'Active', and assign a duration for the relay to be active (1 to 5 seconds is typical).

Select 'OK' to save the new rule.

| General                                                                  |                                                                                          |                      |
|--------------------------------------------------------------------------|------------------------------------------------------------------------------------------|----------------------|
| Enable rule                                                              |                                                                                          |                      |
| Name:                                                                    | TIR Alerts                                                                               |                      |
| Condition                                                                |                                                                                          |                      |
| Trigger:                                                                 | Input Signal 🗸                                                                           | Start condition only |
|                                                                          | Virtual Inputs 🗸                                                                         |                      |
|                                                                          | 1 🗸                                                                                      |                      |
|                                                                          | Active: 💿 Yes 🔘 No                                                                       |                      |
| Schedule:                                                                | Always                                                                                   |                      |
| Additional condition                                                     | 5                                                                                        |                      |
|                                                                          |                                                                                          | *                    |
|                                                                          |                                                                                          |                      |
|                                                                          |                                                                                          | *                    |
| Add                                                                      | Modify Remove                                                                            |                      |
| Wait at least 00:00                                                      | before re-running the rule (max 23:59:59)                                                |                      |
| Actions                                                                  |                                                                                          |                      |
| Type:                                                                    | Output Port 🗸                                                                            |                      |
| Port:                                                                    | Relay 1                                                                                  |                      |
| Set state:                                                               | Active O Inactive                                                                        |                      |
| <ul> <li>Duration</li> <li>Go to oppose</li> <li>Go to oppose</li> </ul> | site state when the rule is no longer active site state after $5$ second(s) $\checkmark$ |                      |
|                                                                          | OK Cancel                                                                                |                      |

In the Thermal Radar Web interface click the 'Alert Receives' tab.

Click 'Add'

4

Select 'Axis Virtual Input' as the format.

Assign the Alert Receiver with the IP address, username, and password of the A9188

#### Click 'Apply Changes'

| THERMAL<br>RADAR | Alert Re             | eceivers                     | admin Log Out        |
|------------------|----------------------|------------------------------|----------------------|
| Dashboard        |                      |                              |                      |
| Thermal Radar™   | Format Active        | Axis Virtual Ir              | nput Settings        |
| Network          | Thermal Radar X      | Alert Format:                | Axis Virtual Input 🗸 |
| Site Map         | Valerus              | Name:                        | Axis Virtual Input   |
| Distances        | Axis Virtual Input 🗸 | Device Address:              | 192.168.1.145        |
| Hydra PTZ        |                      | Device Port:                 | 80                   |
| Analytics        |                      | User Name:                   | root                 |
| Alert Receivers  |                      | Password:                    |                      |
| Alert Rules      |                      | Signal Delay (ms):           | 100                  |
| Display          |                      |                              |                      |
| Time Settings    |                      |                              |                      |
| Maintenance      | Add Remove Inactivat |                              |                      |
| User Management  |                      |                              | 101                  |
|                  | Alert Atter 2        | Consecutive Detections in an | AUI<br>t Detections  |
|                  | (1                   | rotation = 5.3 seconds)      | IL Delections        |
|                  |                      |                              |                      |
|                  |                      |                              |                      |
|                  |                      |                              |                      |
|                  |                      | Apply Changes                |                      |

Select the **'Alert Rules'** tab and assign **'1'** to the Input ID (triggers Virtual Input 1 on the Axis A9188).

Select 'Apply Changes'

| ashboard       |      |               | Alert Format: | Axis Virtual Inpu | t 🗸             |         |   |
|----------------|------|---------------|---------------|-------------------|-----------------|---------|---|
|                | Туре | Stop Conf AOI | Data          |                   | Rule S          | ettings |   |
| etwork         | Any  | Any Any Any 1 | l             | -                 | Detection Type: | Any     |   |
| ite Map        |      |               |               |                   | Station:        | Any     | _ |
| istances       |      |               |               |                   | Confidence:     | Any     | _ |
| ydra PTZ       |      |               |               | Ö                 | AOI ID:         | Any     |   |
| nalytics       |      |               |               | U                 |                 |         |   |
| lert Receivers |      |               |               |                   | Input ID:       | 1       |   |
| lert Rules     |      |               |               |                   |                 |         |   |
| isplay         | Add  | Remove        |               | a at              |                 |         |   |
| ime Settings   |      |               | Ċ             |                   |                 |         |   |
| laintenance    |      | System Event  | Active        | Input ID          |                 |         |   |
| ser Management |      | System Error  |               |                   | 0               |         |   |
|                |      | ,             |               |                   |                 |         |   |
|                |      |               |               |                   |                 |         |   |
|                |      |               |               |                   |                 |         |   |
|                |      |               |               |                   |                 |         |   |

In ExacqVision VMS under the Configuration tab or Gear icon

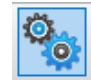

### Select 'Add IP Cameras'

Add the Axis A9188 into Exacq as an 'Axis VAPIX' device type.

| V exacqVision Client     |               |       |                       |            |            |          |             |                   |             |                       |               |          | -           |         | $\times$ |
|--------------------------|---------------|-------|-----------------------|------------|------------|----------|-------------|-------------------|-------------|-----------------------|---------------|----------|-------------|---------|----------|
| 🕎 🔍 🦦                    |               |       |                       |            |            |          |             |                   |             | 3 2<br>2 9            | •             | 2        | ехас        | qVisi   | ion      |
| Configuration            |               |       |                       |            |            |          | Add IP      | Cameras           | 6           |                       |               |          |             |         |          |
| Systems                  | IP Camera Lis | st    |                       |            |            |          |             |                   |             | IP Camera Information |               |          |             |         |          |
| Add Systems              |               |       |                       |            |            |          | Q Filter    |                   | 0           |                       |               |          |             |         |          |
| Indicators               |               |       |                       |            |            |          | < ritter    |                   | ©           | Device Type:          | AXIS VAPIX    |          | ~           |         |          |
| Event Monitoring         | Enabled       | Proto | Address               | Make       | Model      | MAC      |             | Firmware          | Status      | Hostname/IP Address:  | 192,168,1,63  |          |             | 0       | pen      |
| Groups                   |               | •     | 192.168.1.63          | AXIS VAPIX | A9188/-VE  | AC-CC-   | 8E-9C-41-E4 | 1.84.1            | Connected.  |                       |               |          |             |         | _        |
| Maps                     |               |       | rtsp://192.168.1.230/ | RTSP       |            |          |             |                   | Not connect | Port:                 | P             | rotocol: | HTTPS IF AV | ailable | ~        |
|                          |               |       | rtsp://192.168.1.151/ | RTSP       |            |          |             |                   | Connected.  |                       |               |          |             |         | _        |
| - San Tours              |               |       | 192.168.1.155         | Samsung    | XNP-6550RH | E4-30-22 | -22-1E-3C   | 1.40.03_20201203_ | Not connect | Username:             | root          |          |             |         |          |
| Layouts                  |               |       |                       |            |            |          |             |                   |             |                       |               |          |             |         |          |
| E-B TIR Sentry Box       |               |       |                       |            |            |          |             |                   |             | Password:             | •••••         |          |             |         |          |
| Configure System         |               |       |                       |            |            |          |             |                   |             | Password Confirm:     |               |          |             |         |          |
| Trigger Inputs           |               |       |                       |            |            |          |             |                   |             |                       |               |          |             |         |          |
|                          |               |       |                       |            |            |          |             |                   |             | Status:               | Connected.    | Show 🗹   | Details     |         |          |
| Camera Recording         |               |       |                       |            |            |          |             |                   |             | Time:                 | 8/18/2021 4:2 | B:12 PM  |             |         |          |
| Add Security Integratio  |               |       |                       |            |            |          |             |                   |             |                       |               |          |             | ~       |          |
| 🗊 🛲 System Audio         |               |       |                       |            |            |          |             |                   |             |                       |               | A        | pply        | Cance   | el       |
| 🛓 🕮 Exacq Input Output M |               |       |                       |            |            |          |             |                   |             |                       |               |          |             |         |          |
| Storage                  |               |       |                       |            |            |          |             |                   |             |                       |               |          |             |         |          |
| Serial Ports             |               |       |                       |            |            |          |             |                   |             |                       |               |          |             |         |          |
| Serial Profiles          | <             |       |                       |            |            |          |             |                   | >           |                       |               |          |             |         |          |
| Auto Export              | Displaying 4  | camer | as                    |            |            |          | New         | ViewLog           | Delete      |                       |               |          |             |         |          |
| P Event Linking          |               |       |                       |            |            |          |             | nen zog           | Perete      |                       |               |          |             |         |          |

5

6

7 Select '**Event Linking'** and select '**New'** and assign the following parameters:

Event Type: 'Input Trigger'

Event Source: 'A9188/-VE - I/O 1'

Action Type: 'Record Video'

Action Target: Select the associated Thermal Radar and PTZ camera

| V exacqVision Client                                                                                                    |                                                                                 |                                                                                                    |                      |                       |                                                                                                    |                                       |                                                                              |                                                                                |                           | exacqVisio                                                    |
|----------------------------------------------------------------------------------------------------|---------------------------------------------------------------------------------|----------------------------------------------------------------------------------------------------|----------------------|-----------------------|----------------------------------------------------------------------------------------------------|---------------------------------------|------------------------------------------------------------------------------|--------------------------------------------------------------------------------|---------------------------|---------------------------------------------------------------|
| Configuration Q. Filter                                                                                                    | Server                                                                          | Actions                                                                                                    |                      |                       |                                                                                                    |                                       | Event Lin                                                                    | king                                                                           |                           |                                                               |
| - SAdd Systems<br>- Q Indicators<br>- Q Indicators | Log                                                                             | Event Type<br>Input Trigg                                                                                                    | Eve                  | At Least<br>Immediate | Action Type<br>Record Video                                                                                                    | Action Target<br>V2 TIR               | Pre Trigger<br>3                                                             | Post Trigger<br>3                                                              | Status<br>Off             |                                                               |
| TIR Sentry Bax     Configue System     Configue System     Configue System     Configue Inputs     Configue Inputs     Configue Configue     Configue Configue     Configue Configue     Configue                                                                                                    | Even<br>Vide<br>Vide<br>Seri<br>Hea<br>IP C<br>Soft<br>Tim<br>Ana<br>Sou<br>Out | t Type<br>so Motion<br>to Loss<br>at Trigger<br>al Porti<br>al Profile<br>Ith<br>amera Connectio<br>Trigger<br>lytics<br>rec Group<br>bound Connecti<br>urity Integration 1 | on                   | tion                  | Event Source<br>(2015)/2017 - 1/0 1<br>2015/2017 - 1/0 3<br>2015/2017 - 1/0 3<br>2015/2017 - 1/0 |                                       | Action<br>Log Ex<br>Record<br>Outpun<br>Notify<br>Acto 6<br>PTZ Pr<br>Securi | Type<br>rent<br>3 Video<br>4 Audio<br>t Trigger<br>xport<br>eset<br>ty Trigger | Action Target<br>V2: Tilk | <br>Pre Trigger<br>3 © Seconds<br>Post Trigger<br>8 © Seconds |
| Grand Associations     Grand Associations     Grand Association                                                                                                    | Sect<br>Seci<br>No I                                                            | urity Integration ,<br>urity Integration ,<br>I Port Connectic<br>Recording                                                                                                 | Alert<br>Alarm<br>on |                       | Input 6<br>Input 7<br>Input 8                                                                                                    | i seconds v<br>Log Setting<br>Maximum | is<br>Days to Keep Logger                                                    | d Events: 30                                                                   |                           |                                                               |

If desired, repeat steps 1 - 7 to create alerts for inputs 2 - 7 on the Axis A9188 I/O Module.